# 愛知全県模試®

『塾専用サイト』登録・機能マニュアル

| 目次                                                             |
|----------------------------------------------------------------|
| [1]登録方法について2~3                                                 |
| [2] ログインについて                                                   |
| [3] 「塾専用サイト」の機能について4~7                                         |
| ①塾内受験WEB申込4                                                    |
| ②公開会場受験WEB申込                                                   |
| ③DATA FILE(結果資料)                                               |
| ④進路指導支援システムAZ ······5                                          |
| ⑤各種資材のダウンロード5                                                  |
| <ul><li>⑥成績資料速報版ダウンロード6</li></ul>                              |
| ⑦入試直前リハーサルテストダウンロード・アップロード・・・・・・・・・・・・・・・・・・・・・・・・・・・・・・・・・・・・ |
| ⑧追跡調査ダウンロード・アップロード・・・・・・・・・・・・・・・・・・・・・・・・・・・・・・・・・・・・         |
| ⑨追跡調査(特典資料)ダウンロード7                                             |
| ⑩パスワード変更                                                       |
| ⑪ID(メールアドレス)変更7                                                |
| [4] お問い合わせ先                                                    |

### [1] 登録方法について

【手順①】「塾専用サイト」登録用サイトを開く 登録用紙を手元に用意して、QRコードの読み取り、 またはURLをウェブブラウザに入力して、登録用サ イトを開きます。

登録用サイトのQRコードやURLは、登録用紙に記載されています。

※愛知全県模試をご採用いただいている学習塾様で、登録用紙が無い場合は、[お問い合わせ]よりご依頼ください。

なお、登録用紙は郵送でお送りしますので、お手元に 到着するまで日数がかかる場合があります。

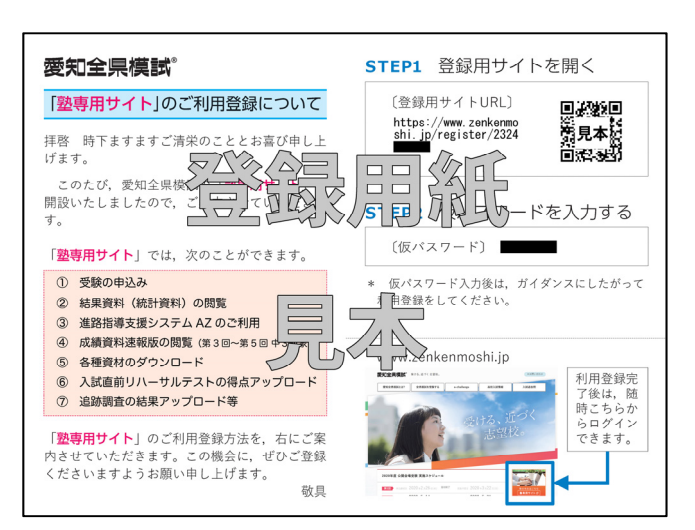

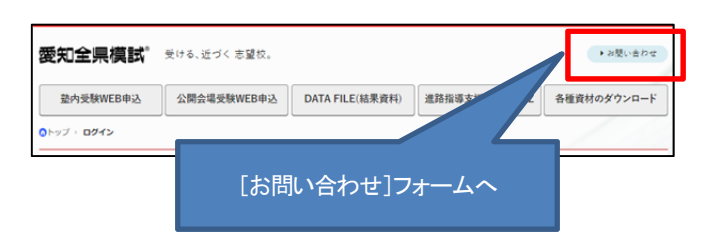

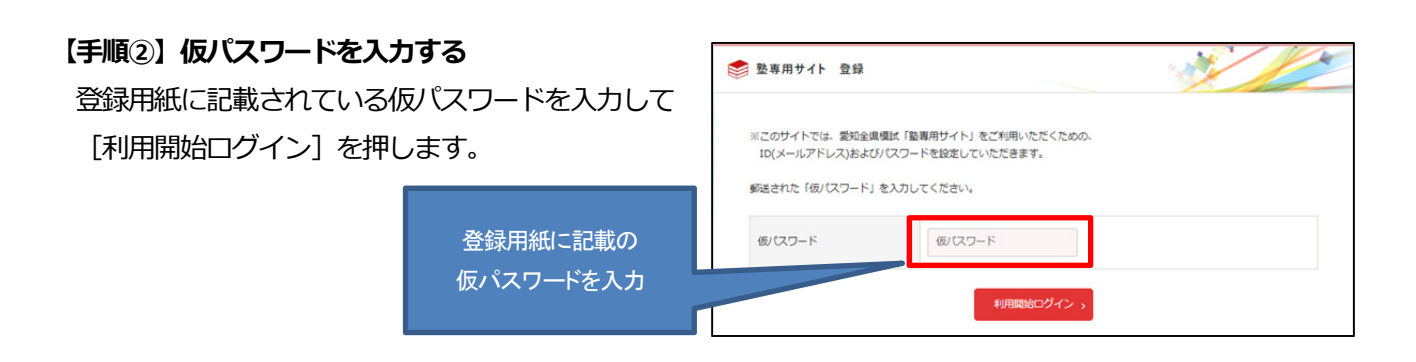

#### 【手順③】 I D(メールアドレス)、パスワードを設定する

ID となるメールアドレスと、設定したいパスワード を2回入力してください。

塾専用サイト利用規約をご覧のうえ、「同意する」 に チェックをいれて、 [認証コードの送信] を押してく ださい。

※パスワードは塾でお決めください。英大文字・英小 文字・数字のすべてが含まれ、10文字以上であるこ とが必要です。

| 🍨 塾専用サイト 登録                                             |                                                      | IDとなるメールアドレスと                  |  |
|---------------------------------------------------------|------------------------------------------------------|--------------------------------|--|
| ID(メールアドレス)とパスワード<br>パスワードは、塾でお決めいただ<br>英大文字・英小文字・数字のすべ | と設定してください。<br>いたパスワードを入力してください<br>たが含まれ、10 文字以上である必! | パスワードを入力                       |  |
| ID(メールアドレス)                                             | 四 例) example@zenkenmosh                              |                                |  |
| パスワード                                                   | 英大文字·英小文字·数字を含む10文字以上                                |                                |  |
| パスワード (確認)                                              | 英大文字·英小文字·数字を含む10文字以上                                |                                |  |
| 塾専用サイト利用規約                                              | <u>設得用サイト利用規</u> 的に問題のうえ、申込をします。<br>□ 問意する           |                                |  |
| メールアドレスが有効であること                                         | を確認するために、上に入力されたメ<br>「認証コード」の決                       | ールアドレス宛に「認証コード」を送信します。<br>X値 > |  |

#### 【手順④】認証コードを入力する

手順③で入力したメールアドレス宛に「認証コード」 (数字5ケタ)が届きます。 「認証コード」を入力しましたら、[認証コードの確認] を押してください。 ※「認証コード」はinfo@zenkenmoshi.jpのメール アドレスより送信されます。「認証コード」が届かない場 合は、お使いのメールソフト・メールアプリ・Webメー ルなどの迷惑メールフォルダを確認していただくか、

info@zenkenmoshi.jp のメールが受信できる設定に なっているかご確認ください。

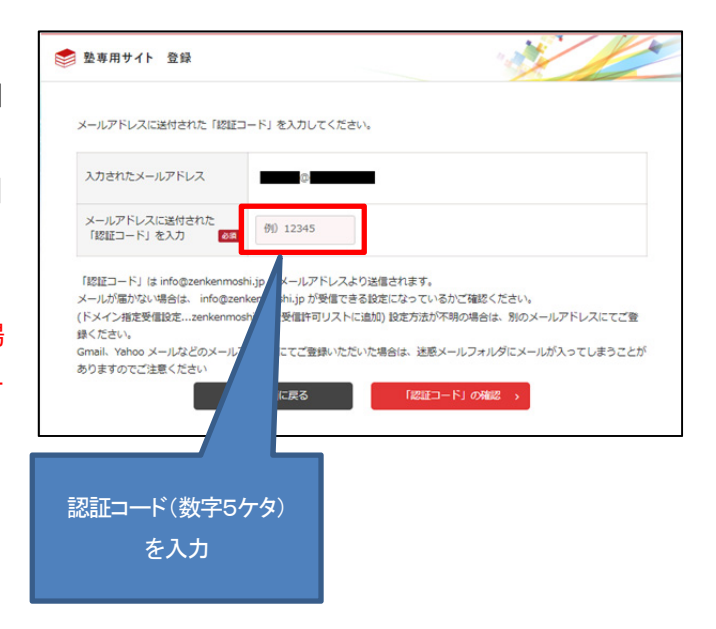

#### 【手順⑤】利用開始手続きの完了

「塾専用サイトの利用開始手続きが完了しました。」 という案内が表示されましたら、登録完了です。 [塾専用サイトに進む]を押すと、塾専用サイトの機 能が使用できるようになります。

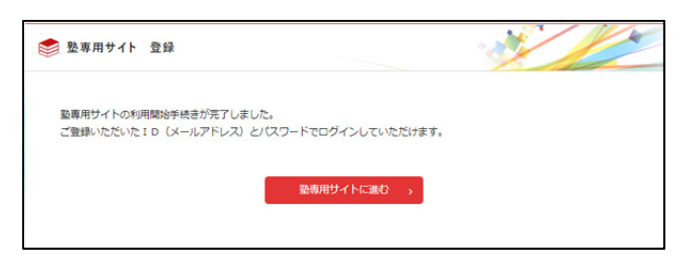

### 【重要】ご登録いただいた ID(メールアドレス)、パスワードは忘れないように保管してください。

## [2] ログインについて

#### 【手順】ログインの方法

ログインは、以下URLより行うことができます。

#### 《塾専用サイト・ログイン画面》

https://www.zenkenmoshi.jp/juku/

ID とパスワードの欄に、利用開始手続きのときに登録 したメールアドレスとパスワードを入れて[ログイン] を押してください。 ※パスワードや ID は半角英数で入力してください。 ※ご登録のパスワードを忘れた場合、[ログイン]の下に

ある「パスワードを忘れた」をクリックして、改めて パスワードを設定し直してください。

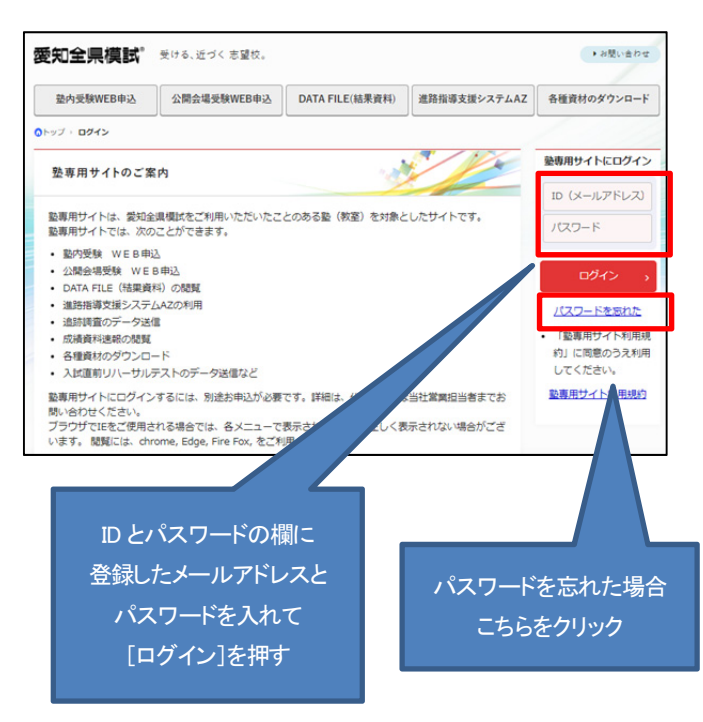

## [3] 「塾専用サイト」の機能について

この画面はメニュー画面です。使用する機能の名前が表示されている項目名を押して、ページ内にすすみ、機能 の使用や資料のダウンロードなどを行ってください。利用が終わりましたら、[ログアウト]を押して終了してく ださい。

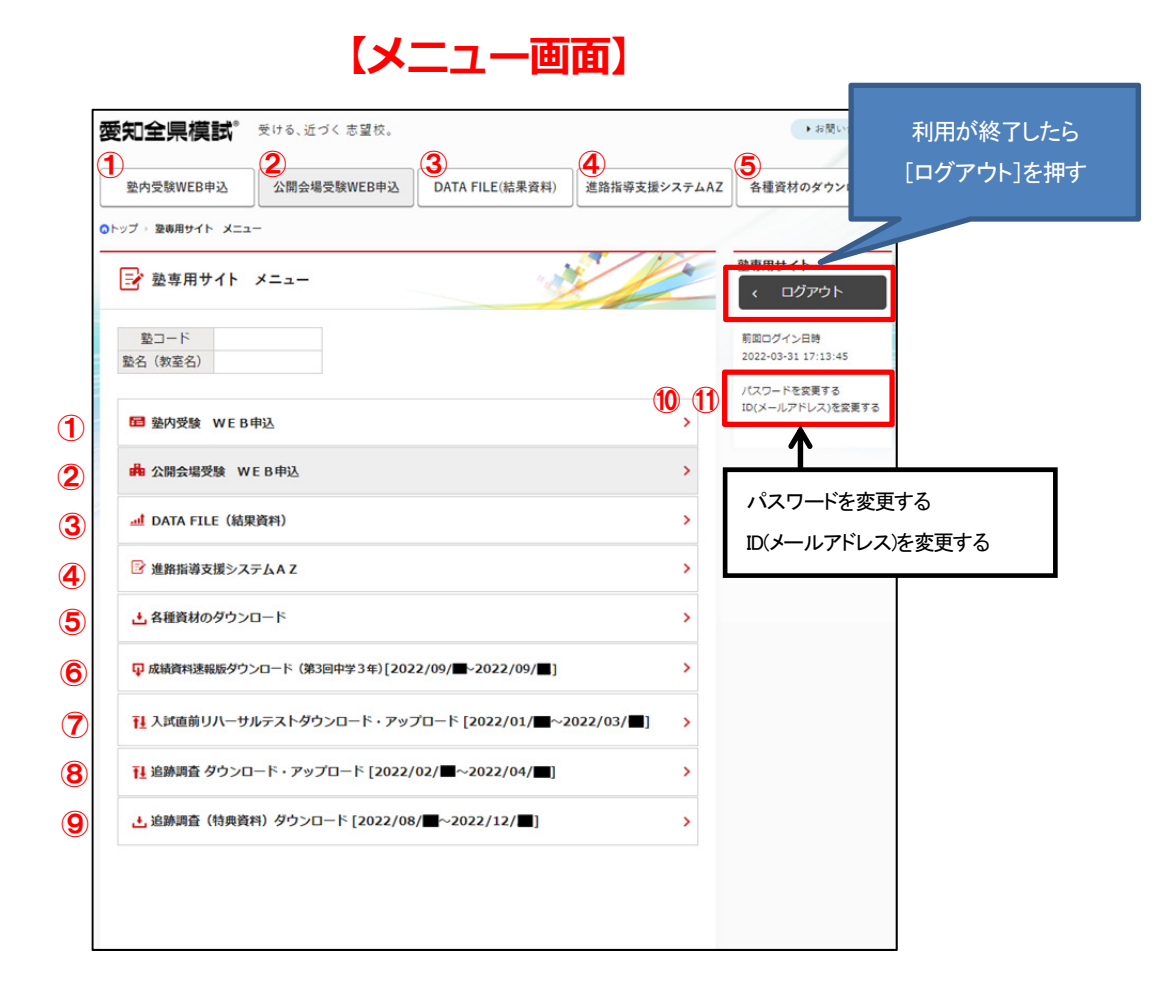

#### ① 塾内受験 WE B申込

第1回~入試直前リハーサルテストの問題用紙、聞き 取り検査CDなどをこちらの画面から注文できます。 注文可能な期間は、「塾専用サイト」ログイン画面

[https://www.zenkenmoshi.jp/juku/] に記載さ れています。

#### 2022年度 第3回 塾内受験 WEB申込みフォーム 申込受付期間:2022/07/15~2022/08/17 彩コード 點名 (教室名) (注意) ・ 2000のマークがある項目は、入力・選択が必須です。 ・ 注文の無い学年・科目は空欄で可です。 ・追加注文の場合は、追加注文団にチェックを入れてください。 追加注文 第3回 愛知全県模試 中学1年 3科目 ✔名 5科目 ~名 注文する問題用紙の部数や CDの要・不要などを選択する 中学2年 3科目 ✓名 5科目 ▼名 5科目 **v**名 中学3 要◎不要○ → 枚 ※中学1年,2年,3年で英語の聞き取り検査を実施します。 開き取り検査用CD ※甲子 1年、2年、3年で実施の周さなり快速を失振します。 ※聞き取り快速は必須問題です。 ※「英語・働き取り快速音源(WEB配信)」の用紙は、CDをご注文いただいた場合 に同封します。 (名学年の音源を1枚に収録

#### ② 公開会場受験 WE B申込

公開会場受験の申込みを行うことができます。すでに 登録済みの生徒は、「登録済の生徒」に氏名が表示され ますので、公開会場で受験する生徒を選択してくださ い。

新規の生徒の場合は、「新規生徒」から、性別・生徒コ ード・姓・名を入力して申込みを行ってください。 ※確認画面で「以上の内容で申し込む」のボタンを押 して申し込みを確定してください。

申し込み内容は登録されているメールアドレス宛に 送信されます。必ず確認してください。

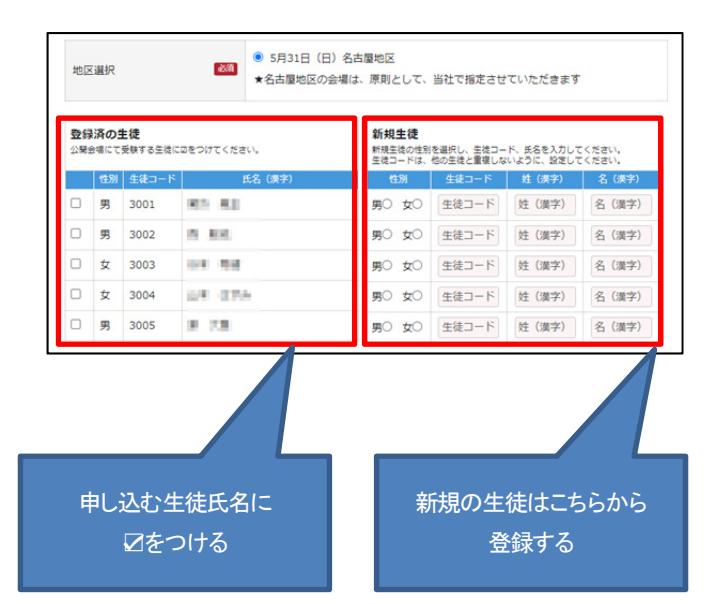

#### ③ DATA FILE (結果資料)

各回の成績資料到着日に公開されます。高校ごとの最高 点・平均点・偏差値(平均)・内申点や、得点偏差値換算 表、小問正答率の一覧表がダウンロードできます。

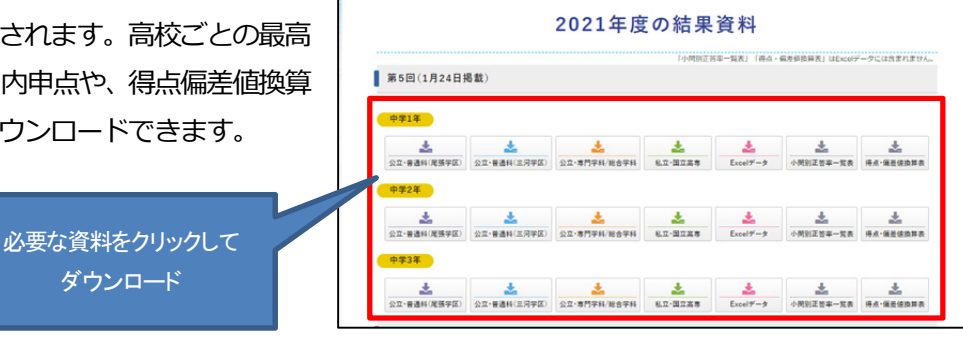

#### ④ 進路指導支援システムAΖ

成績資料に記載されている志望校以外の高校・学科について、合格可能性判定ができます。生徒の点数が〇点上がった場合、内申点が〇点上がった場合などで、判定がどのようにかわるかシミュレーションできます。 ※操作方法は画面上に表示されますので、そちらをご参照ください。

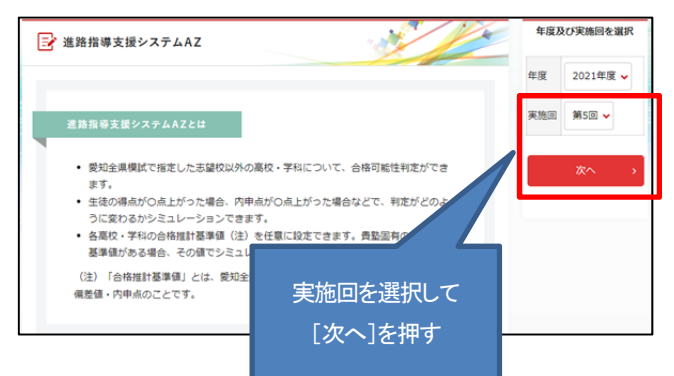

#### ⑤ 各種資材のダウンロード 🛃 各種資材のダウンロード 愛知全県模試で使用する「生徒氏名・志望校登録カー 各種資材 ド|「志望校コードー覧表|「中学校コードー覧表|が ダウンロードできます。 生徒氏名・志望校登録カード ・ ・ ・ ・ ・ ・ ・ ・ ・ ・ ・ ・ ・ ・ ・ ・ ・ ・ ・ ・ ・ ・ ・ ・ ・ ・ ・ ・ ・ ・ ・ ・ ・ ・ ・ ・ ・ ・ ・ ・ ・ ・ ・ ・ ・ ・ ・ ・ ・ ・ ・ ・ ・ ・ ・ ・ ・ ・ ・ ・ ・ ・ ・ ・ ・ ・ ・ ・ ・ ・ ・ ・ ・ ・ ・ ・ ・ ・ ・ ・ ・ ・ ・ ・ ・ ・ ・ ・ ・ ・ ・ ・ ・ ・ ・ ・ ・ ・ ・ ・ ・ ・ ・ また、今年度の「愛知全県模試ガイドブック」や「愛 愛知全県模試最新回のご案内(チラシ) 知全県模試最新回のご案内 (チラシ) | もダウンロード 志望校コード一覧表 できます。 必要な資材をクリックして ダウンロード

#### 6 成績資料速報版ダウンロード

中学3年生の第3回、第4回、第5回において、成 績資料到着日より前に成績結果を Excel ファイルでダ ウンロードして閲覧することができます。

Excel ファイルには、最大6校までの合格可能性判定 と、5教科の得点、偏差値、全県順位などが掲載され ています。

※一次データ処理の生徒が対象となります。

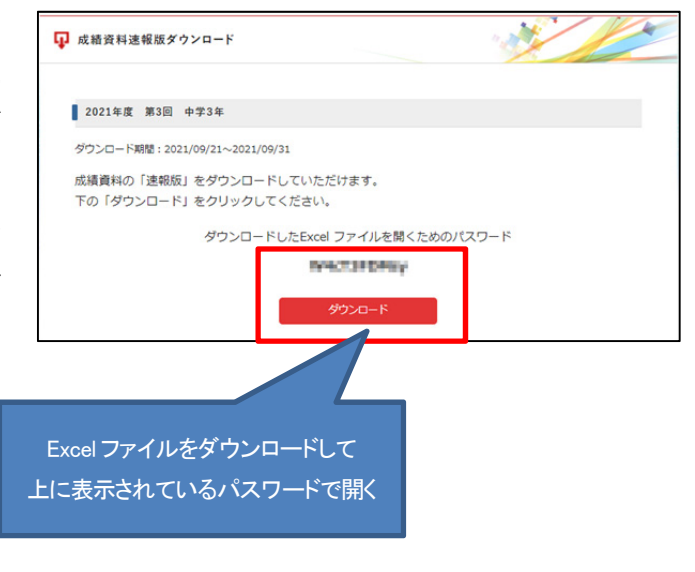

⑦ 入試直前リハーサルテストダウンロード・アップロード
入試直前リハーサルテストの「採点基準書」および「得点・志望校入力用 Excel ファイル」をダウンロードできます。

「得点・志望校入カ用 Excel ファイル」に得点や志望 校を入力後、アップロードする仕組みも用意していま す。

> 「得点・志望校入カ用 Excel ファイル」 「採点基準書」をダウンロード Excel ファイルは上のパスワードで開く

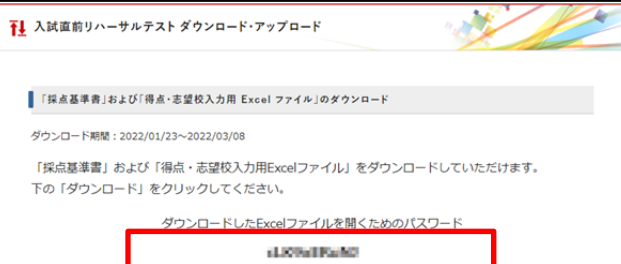

### ⑧ 追跡調査ダウンロード・アップロード

受験生の合否の結果をウェブサイトの画面や Excel フ アイルを使って弊社にお知らせいただくことができま す。

詳しい使用方法は、この画面からダウンロードできる 「追跡調査実施要項」をご覧ください。

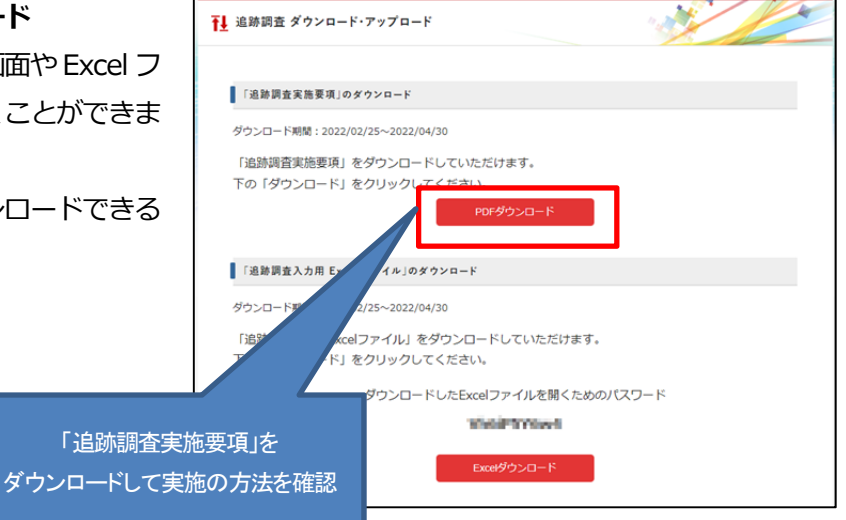

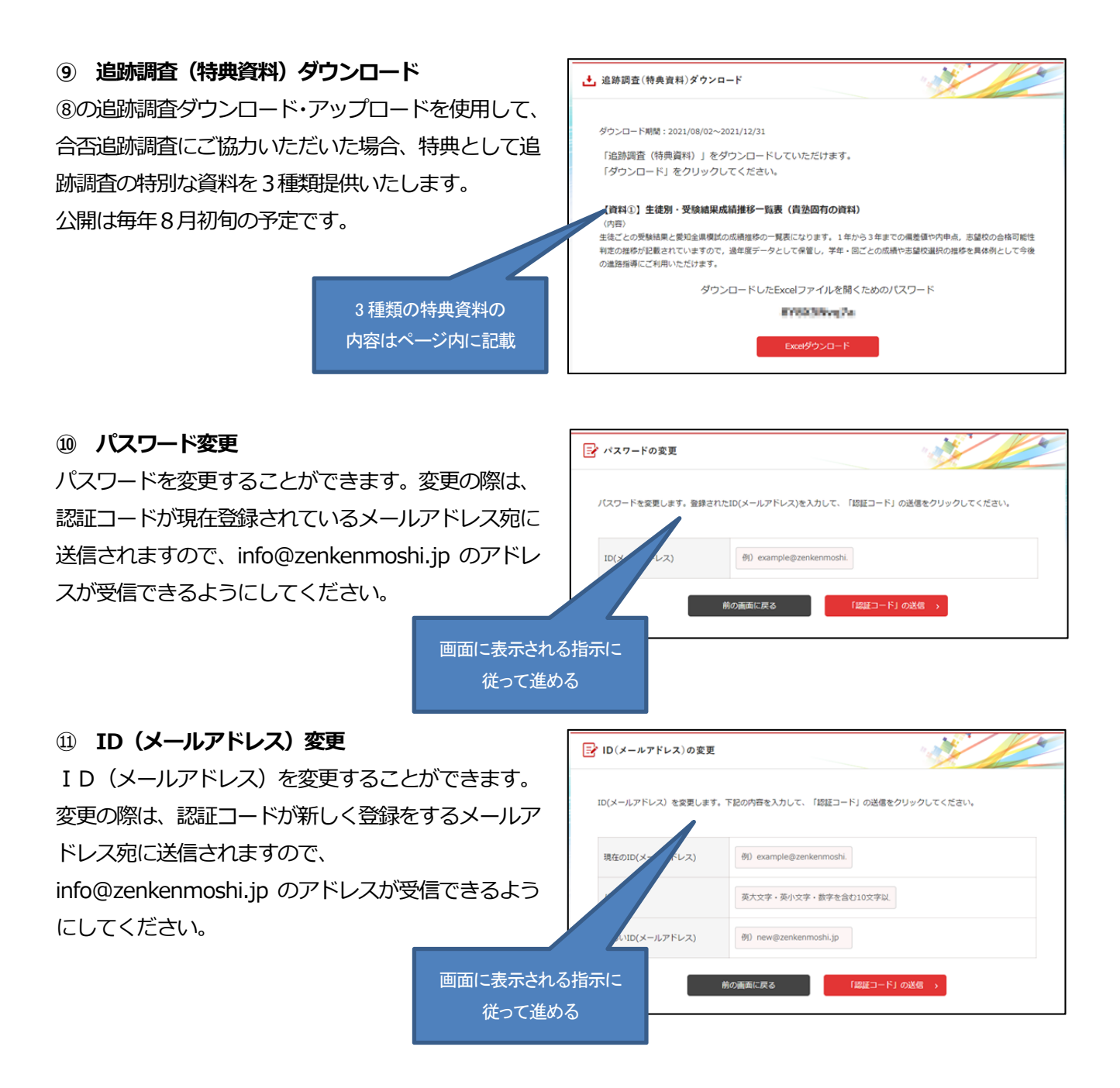

## [4] お問い合わせ先

本マニュアルを見ても操作に不明な箇所がある場合は、 [お問い合わせフォーム (P2 に記載) ] よりお問い合わ

せいただくか、メールにてご連絡ください。

### 学悠出版株式会社

E-mail:info@zenkenmoshi.jp